### Ввеление

**ВЕБ камера KREOLZ** 

руководство пользователя

Спасибо за выбор нашей цифровой веб-камеры! Это продукт с технологией PNP(Plug and Play) для передачи видео данных в реальном времени через USB порт компьютера. Надеемся, что наш продукт поможет вам быть ближе к вашим родственникам и друзьям.

#### Технические характеристики

- Технология Plug and Play
- Интерфейс USB 2.0, совместим с USB 1.1
- Сенсор СМОЅ высокого разрешения
- Настройка изображения на программном уровне (насыщенность, яркость, резкость, контрастность)
- Разрешение: физическое 640х480 / 1024 x 768 / 1280 x960), цифровое (до 3200х2400)
- Запись видео
- Формат изображения RGB24
- Встроенный микрофон
- Крепление на монитор (опционально)
- Количество кадров в секунду до 30 fps
- Мошность 1W
- Диапазон фокусировки 40 мм бесконечность
- Не нужны драйверы для Windows XP Service Pack 2. Vista или более поздних версий
- Необходима установка драйверов для Windows 2000 and XP Service Pack 1

#### Минимальные системные требования

- Процессор с частотой 300MHz
- 64MB оперативной памяти
- 200 МВ свободного места на жестко диске
- Видеокарта с 16 битным цветом
- Встроенная звуковая карта
- USB порт
- CD-ROM (для установки драйверов, если есть необходимость)

### Внимание:

1. Чтобы реализовать функцию определения устройства без установки драйверов, на компьютере должна быть установлена операционная система Windows XP Service Pack 2 или более поздняя версия

2. Необходима установка драйверов для Windows 2000 and XP Service Pack 1

3. Если для работы камеры используется интерфейс USB1.1. то разрешение видео для комфортной работы должно быть не более 320х240

#### Работа с Веб-камерой

• Подключите камеру к USB порту компьютера (желательно не используйте USB удлинители), подождите 5-8 секунд, пока система не определит устройство автоматически и не установит все необходимые драйвера

• Проверьте, что устройство готово к работе: Откройте Лиспетчер устройств (правой кноп кой шелкните по вклалке «Компьютер / Computer» на рабочем столе и выберите в появившемся меню пункт «Свойства / Properties), в появившемся окне выберите вкладку «Оборудование / Hardware → Диспетчер vстройств / Device Manager»

Проверьте, присутствует ли ваша веб-камера в списке «Устройства обработки изображений / Imaging devices» (см. Рис.1)

| 📕 Computer Management                                                                                                    |                                                                                                    |  |  |  |
|----------------------------------------------------------------------------------------------------|----------------------------------------------------------------------------------------------------|--|--|--|
| B File Action View Window Help                                                                                                    |                                                                                                    |  |  |  |
| ←→ È 🗉 🗗 🖨 😫 🔕                                                                                                    | 2 🐹 😹                                                                                                    |  |  |  |
| Concuter Management (Local)  Support Tools  Support Tools  Suppor | Computer     Disk/dves     Disk/dves     Disk/Dvadpars     Disk/Dvadpars     Disk/Dvadpars     Disk/Dvadpars     Disk/Dvadpars     Disk/Dvadpars     Disk/Dvadpars     Disk/Dvadpars     Disk/Dvadpars     Disk/Dvadpars     Disk/Dvadpars     Disk/Dvadpars     Network.adapters     Processors     Processors     Disk/Dvadpars     Processors     Disk/Dvadpars     Disk/Dvadpars     Disk/Dva |  |  |  |

Рис 1

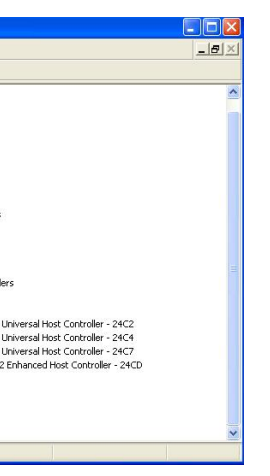

#### Начните работать с камерой

Шелкните два раза левой кнопкой мыши по ярлыку «Мой компьютер / My Computer», найдите в разделе «Сканеры и камеры / Scanners and Cameras» ваше устройство и откройте окно работы с ним двойным шелчком левой кнопки мыши по соответствующему ярлыку (см. Рис.2)

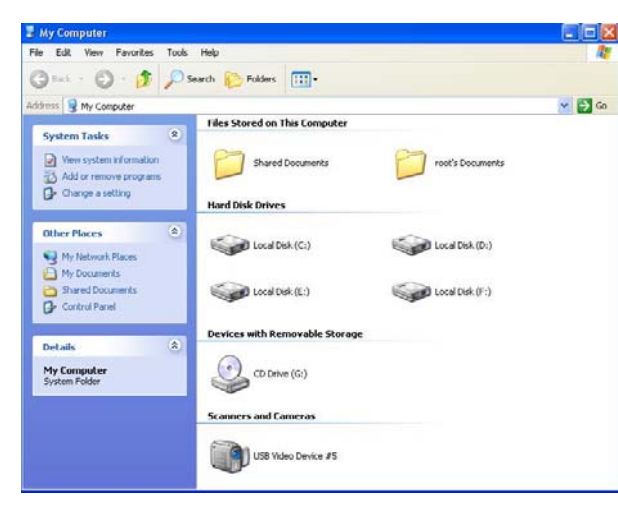

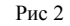

#### • Инструкция по установке драйвера

Подключите камеру к USB порту компьютера (желательно не используйте USB удлинители), подождите 5-8 секунд

Шаг 1. Вставьте диск с драйверами в CD-ROM, откройте файл setup (см. Рис.3)

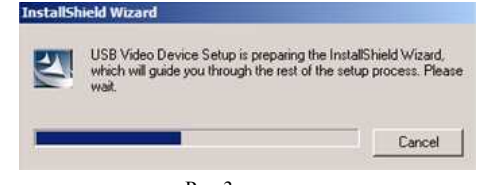

Рис 3

Шаг 2. Выполните пошаговую инструкцию установки (см. Рис.4,5), не забывайте нажимать кнопку «Next»

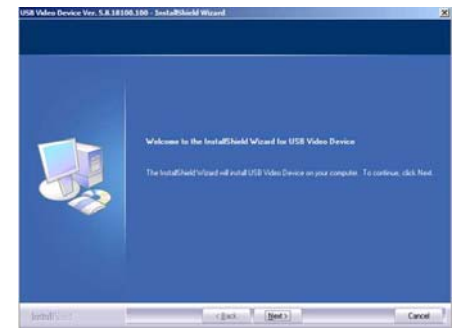

Рис. 4

-5-

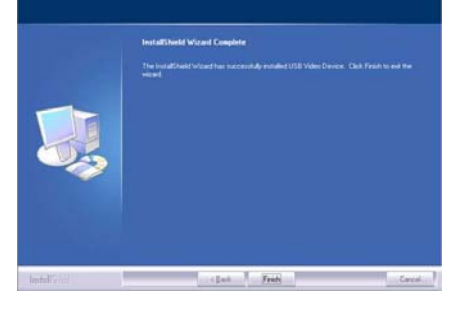

Рис. 5

• Работа веб-камеры с помощью установленного драйвера После окончания установки драйвера, пожалуйста, отсоедините и опять подсоедините устройство к USB порту. Через 5-8 секунд система будет автоматически определять устройство. Запустите окно работы с камерой через «Пуск / Start - Все программы / Programs», как показано на Рис.6.

Вы увидите меню работы с камерой и сможете настроить ее по вашему усмотрению (см. Рис. 7, 8).

С помощью пункта меню «Video Capture Filter» вы сможете войти в меню расширенных установок (см. Рис.9).

|                                   | Accession b                       |
|-----------------------------------|-----------------------------------|
|                                   | Accessores                        |
|                                   | Camer                             |
| moutor INEXEMPLE                  | Maximum Maximum                   |
| Ministration of the second second | Mariteriance /                    |
|                                   | startup •                         |
|                                   | WORAR •                           |
|                                   | ▶ 卡卡上附安全助于 ▶                      |
|                                   | 構星奈毒软件                            |
| Network 2                         | C Internet Explorer               |
|                                   | 🕞 Windows Calendar                |
|                                   | a Windows Contacts                |
|                                   | iiii Windows Defender             |
| N 1                               | Co Windows DVD Maker              |
| Internet 3                        | (Fig. Windows Fax and Scan        |
| Explorer                          | 🔠 Windows Live Messenger Download |
|                                   | 📑 Windows Mail                    |
|                                   | 🔄 😋 Windows Media Center          |
| Default Programs                  | [ 💭 Windows Media Player          |
| <b>X</b>                          | Windows Meeting Space             |
| Windows update                    | 🚆 Windows Movie Maker             |
|                                   | Windows Photo Gallery             |
| Programs                          | V 🔒 USB Video Device 🔸 🔐 AMCap    |
| Documents                         | Uninstal                          |
| 2                                 |                                   |
| Settings                          | •                                 |
| Que                               |                                   |
| Poearch                           |                                   |
| Help and Support                  |                                   |
|                                   |                                   |
| 🖅 Run                             |                                   |
| Shut Down                         |                                   |

Рис 6

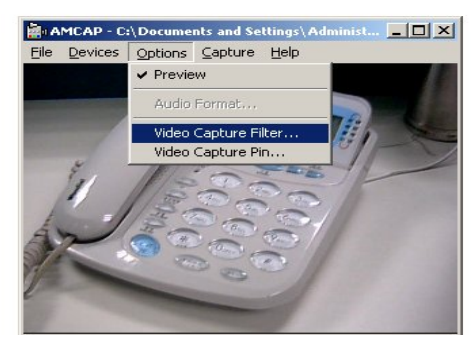

Рис. 7

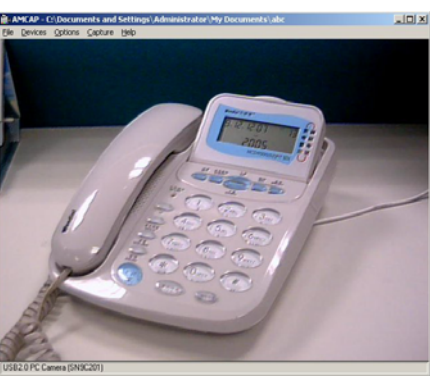

Рис. 8

| Image Control |                  |              |  |  |  |  |
|---------------|------------------|--------------|--|--|--|--|
| 🗖 lingg       | s Minor I        | T Image Flip |  |  |  |  |
| Brightness    |                  | 22           |  |  |  |  |
| Contrast      |                  | 25           |  |  |  |  |
| Gamma         |                  |              |  |  |  |  |
| Hue           |                  | - 5          |  |  |  |  |
| Saturation    | -1               | - 15         |  |  |  |  |
| Sharpness     | -+               | 2            |  |  |  |  |
| Gain          |                  | 00           |  |  |  |  |
|               | Auto Mode Contro | k            |  |  |  |  |
| Farmerica     |                  |              |  |  |  |  |

Default

Default

----

Save

Load

Flicker C Outdoor

C 50 Hz

60 Hz

Extra Control - Backlight Comp.

| <u>10</u> | 00 | Г  | ■ B/W/Mode      |
|-----------|----|----|-----------------|
|           |    |    | Extra Control 2 |
| ŧ         | 00 | E. | Low Light       |
| P.        | 00 | -  | E Prome         |
|           | r  |    |                 |

Рис. 9

-8-

-9-

#### Возможные проблемы в работе

1. Мой компьютер не может найти веб-камеру.

(1) Пожалуйста, внимательно прочитайте пункт «Работа с веб-камерой», если нужно установите драйвера, затем повторно подключите устройство.

(2) Если камера некорректно работает со слабым по мощности компьютером / ноутбуком, пожалуйста, уменьшите величину аппаратного ускорения видеоадаптера. Для этого щелкните правой кнопкой мыши на рабочем столе и выберите пункт меню «Свойства – Параметры – Дополнительно – Диагностика. 2. Нет изображения.

Отключите веб-камеру, переустановите драйвер, перезагрузите компьютер, подключите камеру.

3. Если изображение слишком яркое или темное, пожалуйста, настройте яркость и контрастность.

Как правило, камера автоматически настраивает баланс белого. Если в месте использования камеры слишком светло или освещение неравномерное, не направляйте камеру на источник яркого света.

## Внимание:

- !!!! Чтобы не допустить повреждения и поломки веб-камеры соблюдайте следующие меры предосторожности.
- Не прикасайтесь к оптике камеры руками, острыми и жесткими предметами и материалами. Используйте специальные материалы для очистки оптики
- Не работайте с камерой в условиях очень высокой и низкой температуры, в пыльных и влажных местах.
- Избегайте падения камеры.

# www.kreolz.ru

Технические характеристики оборудования могут быть изменены производителем без предварительного уведомления